# **KD-CAMUSB**

### PTZ USB 2.0 1080p Camera, IR/RS-232/VISCA Controllable

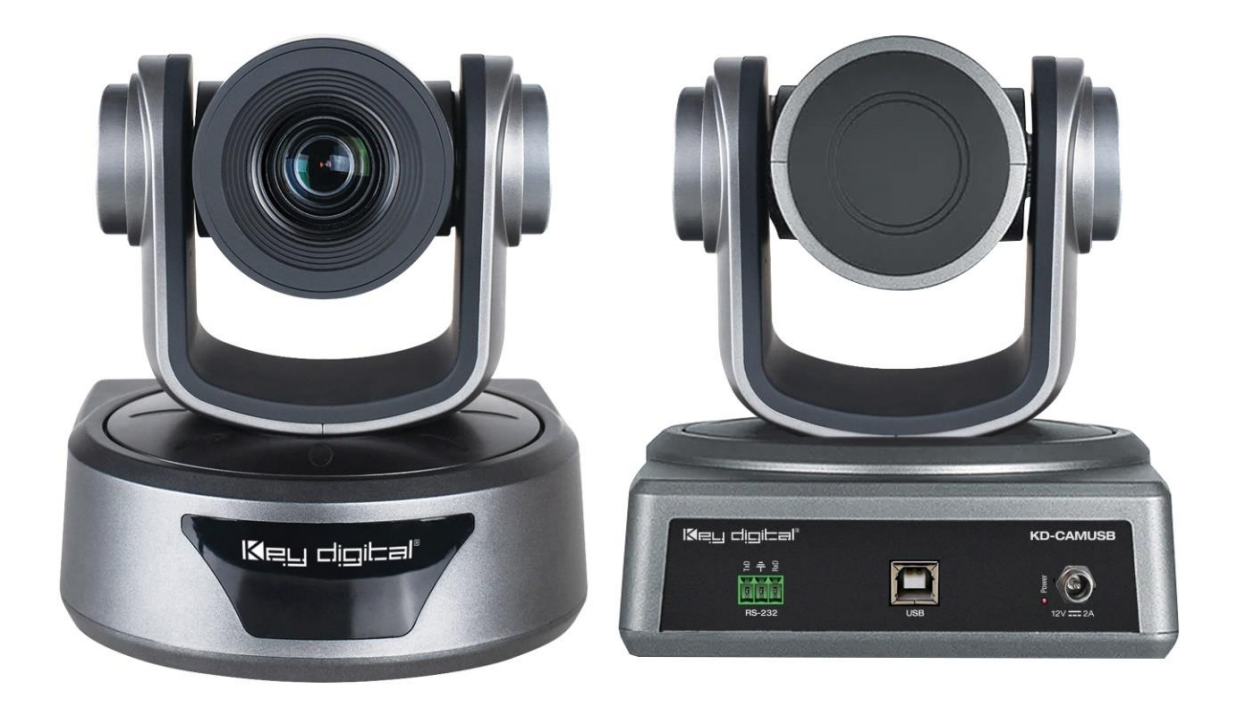

# Key digital

The Experts in Digital Video Technology and Solutions™

### **Table of Contents**

| About KD-CAMUSB                                                                | 3  |
|--------------------------------------------------------------------------------|----|
| Quick Setup Guide                                                              | 5  |
| Application Examples                                                           | 6  |
| Camera Attributes                                                              | 10 |
| Connections, Switches, and LEDs                                                | 12 |
| Dimensions and Mounting                                                        | 14 |
| Settings and Adjustments via Remote                                            | 16 |
| App Ready Installation with KD Presentation Switcher & KDPlug & Present System | 17 |
| RS-232 and VISCA Control                                                       | 20 |
| Specifications                                                                 | 24 |
| Narranty Information                                                           | 24 |
| Product Warnings & Safety Instructions                                         | 25 |

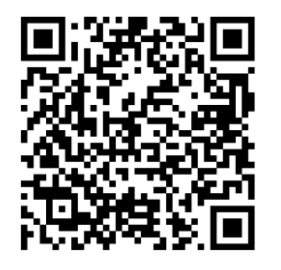

Please visit <u>www.keydigital.com</u> for the latest product documentation, firmware, control drivers and software downloads. Product features and specifications are subject to change without notice.

Always follow the instructions provided in this Operating Manual.

## الاجي طبعاتها

### About KD-CAMUSB

Key Digital® KD-CAMUSB is a professional USB Camera with pan, tilt, and 10x zoom functionality ideal for use in Huddle Spaces, Conference Rooms, Board Rooms, Lecture Halls, and more. KD-CAMUSB easily works with PCs by using generic USB drivers for Windows 7, 10, and Linux. Use KD-CAMUSB in systems with supported Key Digital Presentation Solutions Extenders and Switchers including for app-ready control and to provide a large room view or to focus in on meeting participants while using popular video conferencing software. Users may store & recall up to 12 presets for quick and easy viewing of the desired room perspectives and participants. KD-CAMUSB is RS-232 and VISCA controllable for integration with major control systems and camera control consoles.

#### **Key Features**

- USB 2.0 Pan-Tilt-Zoom Camera: Professional USB camera ideal for Video Conferencing and Capture applications in Huddle Spaces, Conference Rooms, Board Rooms, Lecture Halls, and more.
- **Compatible Operating Systems:** Generic USB Video Class Driver for effortless use on Windows 7, Windows 10, Mac OS X, and Linux machines
- Video Conference Software Support: Delivers professional PTZ features for popular video conference software such as Skype®, GoToMeeting®, Microsoft Teams®, Zoom™, RingCentral®, Google® Hangouts, and more
- Soft Conference Enabling System: Use with Key Digital Presentation Solutions family including KD-UPS52U, KD-X100MRx, KD-XUSB2, KD-PS42, and KD-X40MRx to add USB plug-in wall plates, USB/KVM routing and extension, Digital Video switching, integration with professional audio visual systems (use external microphones as KD-CAMUSB does not feature built-in mic), TCP/IP and KD-App ready control.
- **KDPlug & Present System:** Add KD-CX800 to build programming-free automation system for room display on / off, screen control, auto switching, KD-CamUSB PTZ camera, KD-Amp220 amp with mic mix, and common video source control
- **Multiple Mounting Options:** Wall, and ceiling mounting hardware included. May also be table surface mounted.
- Recall & Store Position Presets: Up to 12 presets may be created, with up to 12 presets accessed via IR remote control on Home, Privacy, and numeric buttons.
- Auto Focus: Fast and accurate auto focus via leading auto focus algorithm
- Video Resolutions: From 320x240p @ 30fps up to 1920x1080p @ 30fps. Adjustable via Windows camera viewer and conferencing software camera settings panels
- **Pan-Tilt-Zoom:** Pan =  $\pm 170^{\circ}$ . Tilt =  $-30^{\circ}$  to  $\pm 90^{\circ}$ . Zoom = 10x Optical Zoom
- User-Friendly IR Remote: Provides intuitive and ergonomic control
- RS-232: Bi-Directional control to/from KD-CAMUSB

- **VISCA Controllable:** Responds to VISCA protocol for control by PTZ camera control consoles. Supports addressing for multi-camera systems.
- Addressable: Up to 7 unique addresses for discreet control by RS-232 and/or VISCA systems
- **Control System Support:** Compass Control® Pro ready. Fully controllable by all IR, and RS-232 supported control systems via open API.
- **KD-App Ready:** When integrated with supported Key Digital Presentation Solutions Extenders and Switchers including KD-UPS52U, KD-X100MRx, KD-PS42, and KD-X40MRx. Pre-built GUI populates offering PTZ controls as source selection and display/projector controls via CEC Manager<sup>™</sup>.

#### Accessories:

- (1) 6ft USB A to USB B cable
- (1) Mounting Bolt
- (1) Power Supply, KD-PS12V2ASC, 12V 2A with screw-in connector
- (1) Remote, KD-RMCAM
- (1) 3-pin phoenix terminal
- (1) Wall mounting bracket
- (4) Wall mounting screws
- (1) Ceiling mounting upper bracket
- (1) Ceiling mounting lower cover
- (4) Ceiling mounting screws

### **Quick Setup Guide**

Begin with KD-CAMUSB, the Host Computer, and any/all USB extension, switching devices turned off with power cables removed. Ensure that all desired functionality is achieved before installing. Refer to "Mounting" section for wall and ceiling mount instructions.

#### CONNECT

- 1. Connect KD-CAMUSB to host Computer using USB A to B cable.
  - a. If using Key Digital Presentation Solution system with USB, refer to setup instructions of that system
  - b. Connect KD-CAMUSB to a USB Device port and connect Computer to a USB Host port of the Key Digital Presentation System
  - c. Ensure that Key Digital Presentation Switcher has correct USB Mode selected using the slide switch on the Presentation Switcher unit.
- 2. BEFORE connecting power supply to power outlet, secure power into KD-CAMUSB's screw connector
- 3. Power on KD-CAMUSB and host Computer
- 4. Allow time after Computer has completed boot up for USB to be recognized

#### CONFIRM

- 1. Open Camera application on Computer to confirm Camera is working well with Computer. Use camera swap button to ensure KD-CAMUSB is being viewed instead of built-in web cam.
- 2. You may now use KD-CAMUSB for your Conferencing and/or Capture software.

#### CONTROL

- 1. Use the included IR Remote to control the camera, create and call preset camera positions.
- 2. If installing with a Key Digital Presentation Solution for App-Ready integration, see "App Ready Installation with KD Presentation Switcher" section
- 3. Refer to full Operation Manual for RS-232 and VISCA control commands

#### **CREATE AND CALL CAMERA PRESETS**

- Save camera's position to preset (0 9, Home, Privacy):
  - Preset --> 0 9 / Home / Privacy
- Restore all Presets to default (including Home and Privacy):
  - Preset --> R1 --> 1

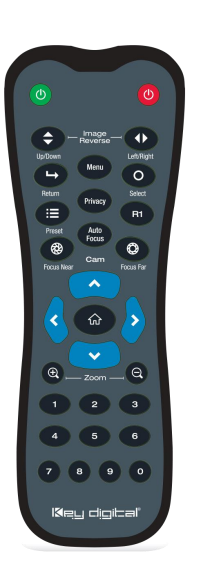

### **Application Examples**

#### **KEY DIGITAL USB EXTENDER INTEGRATION**

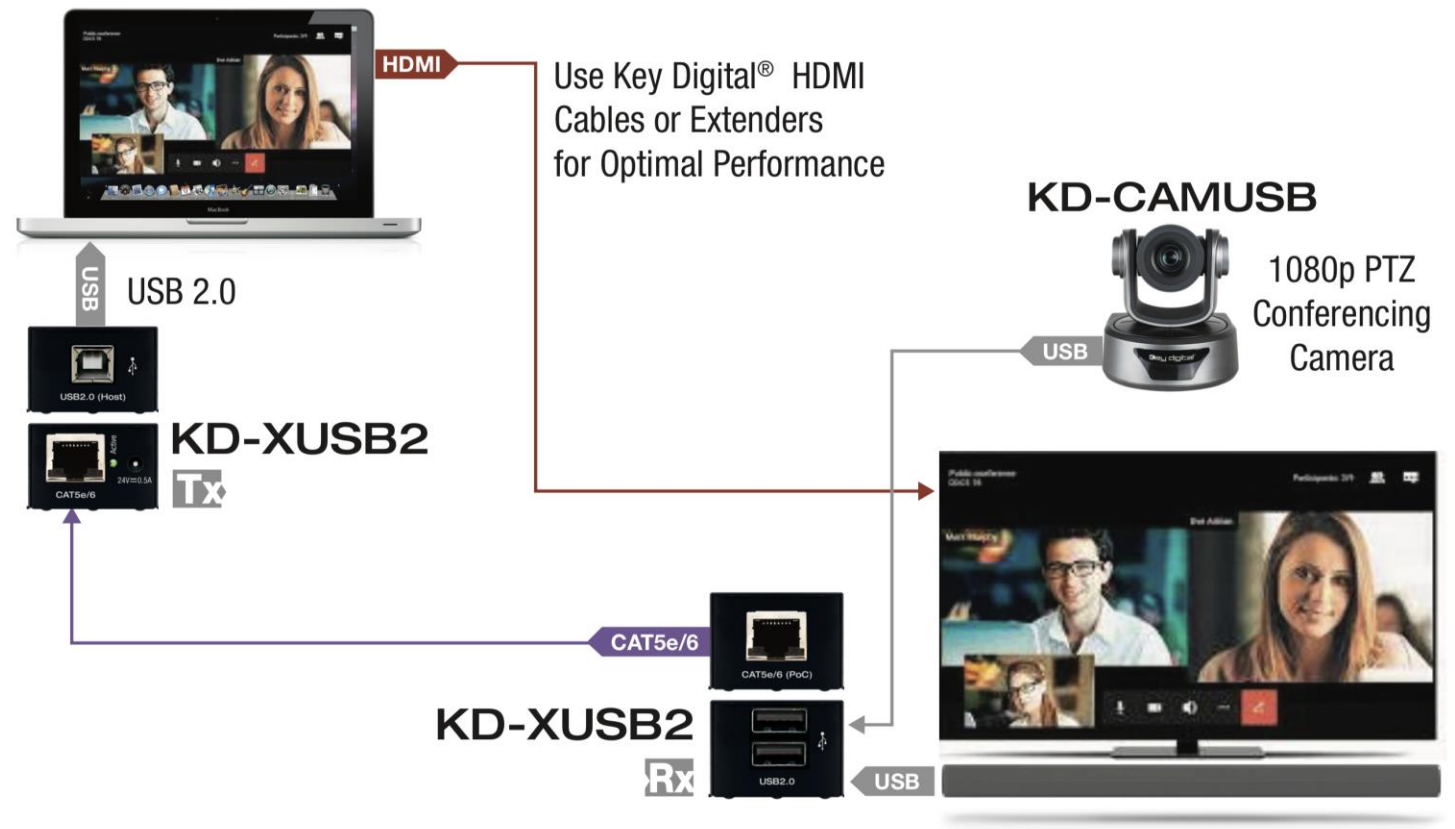

USB Wall Mic + Speaker

#### **KEY DIGITAL CONFERENCE ROOM PRESENTATION SYSTEM**

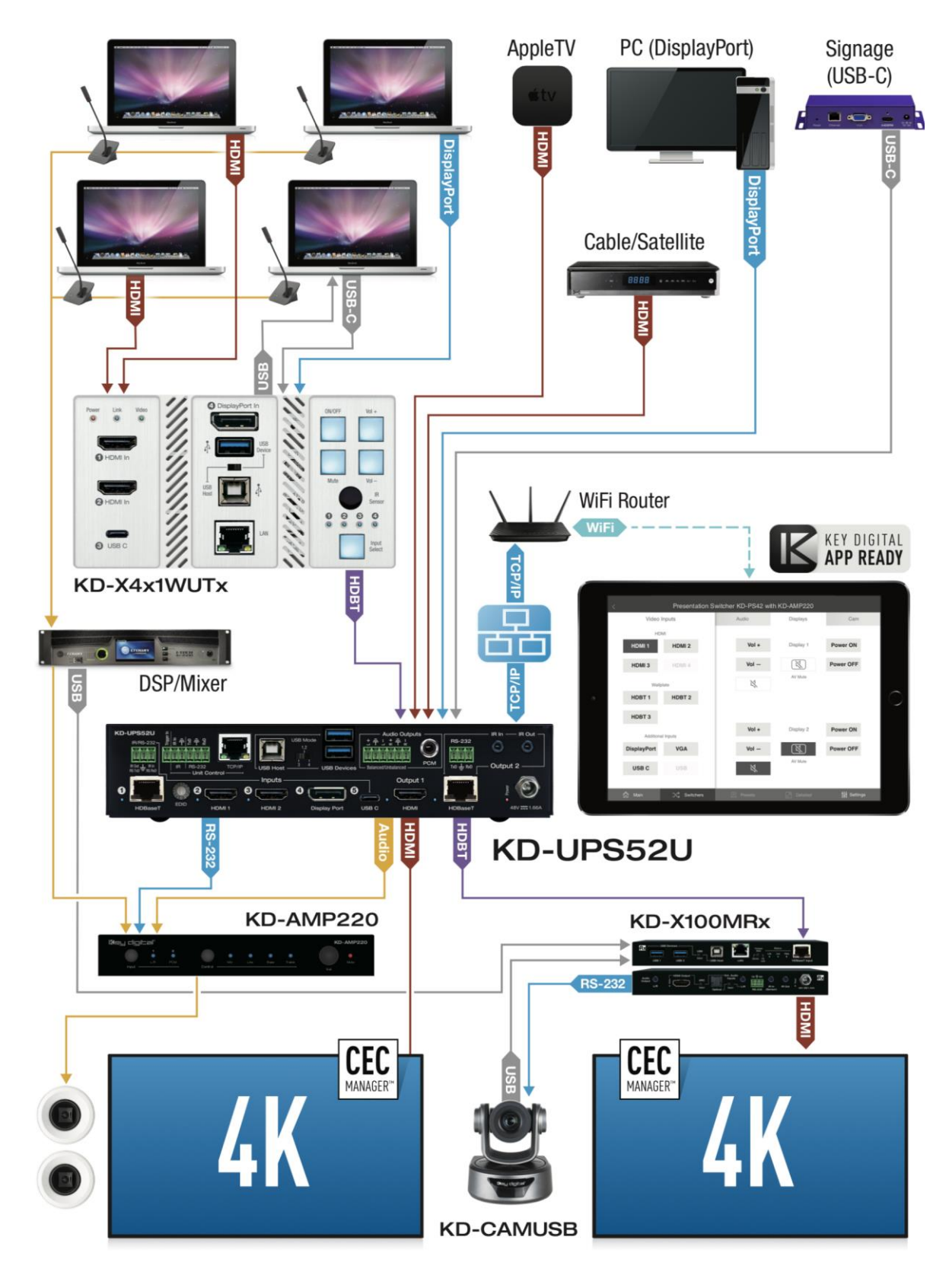

#### **VIDEO CONFERENCING – LINE OF SIGHT**

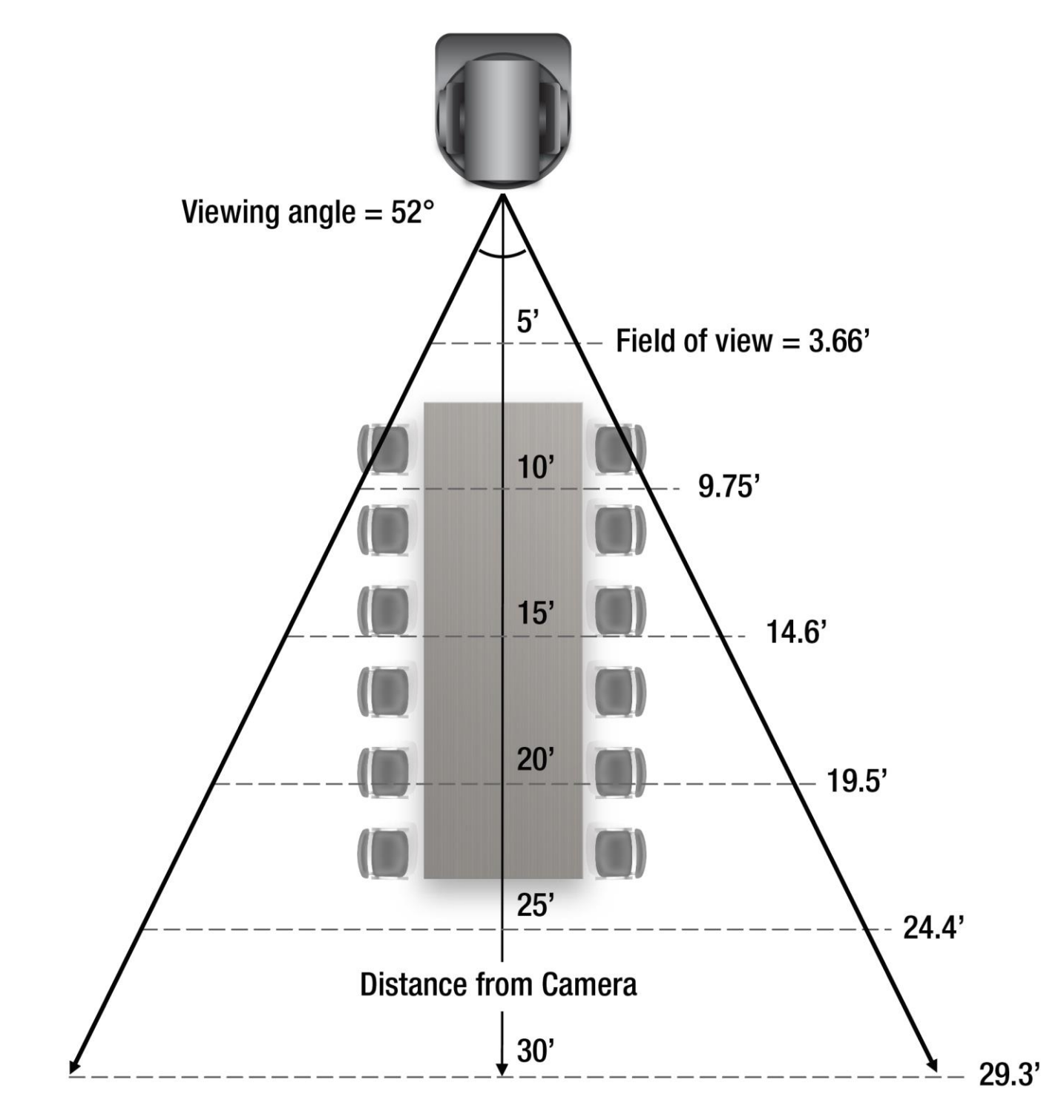

#### LECTURE CAPTURE – LINE OF SIGHT

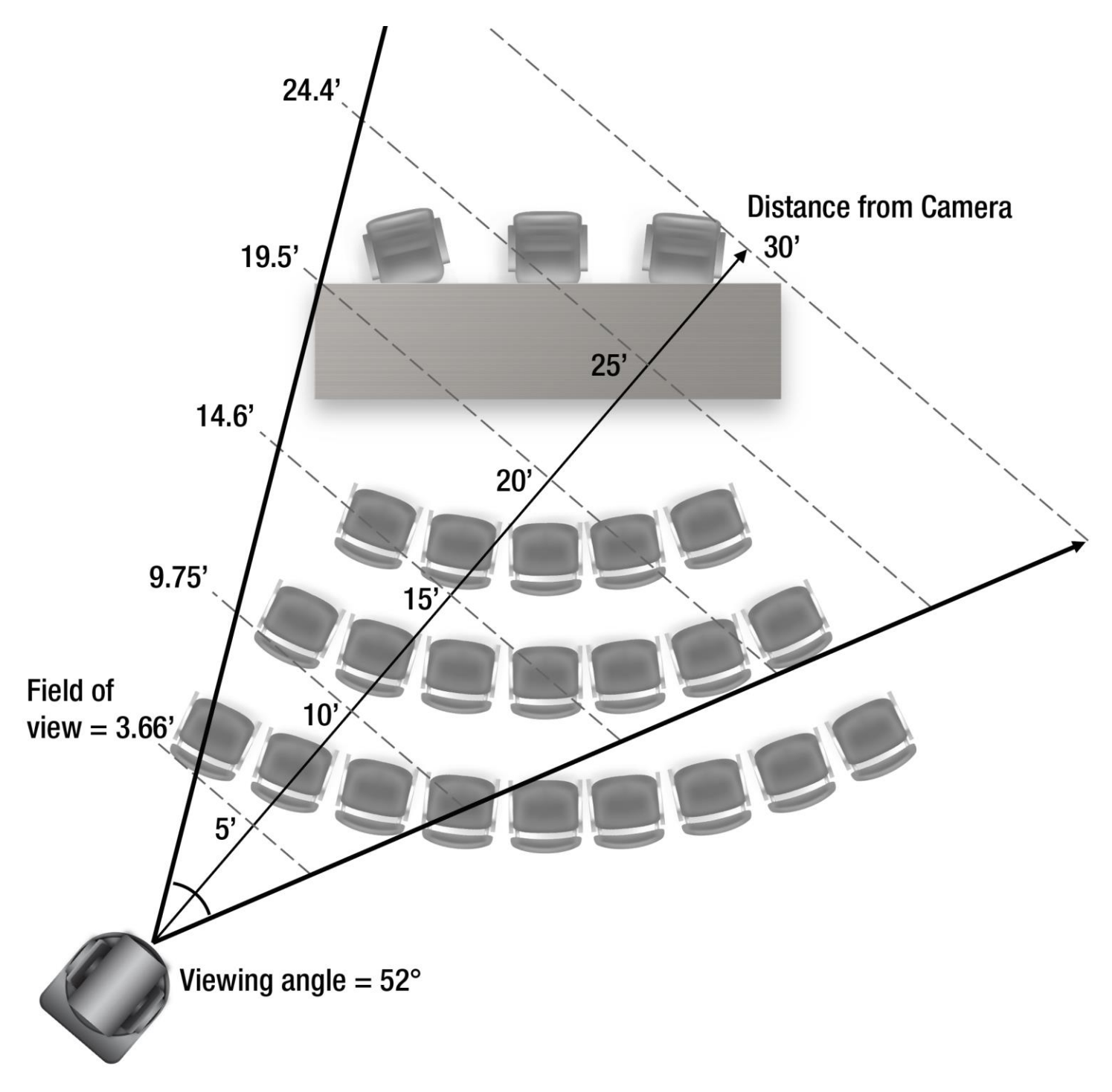

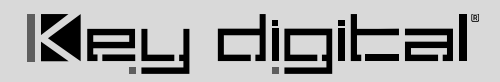

### **Camera Attributes**

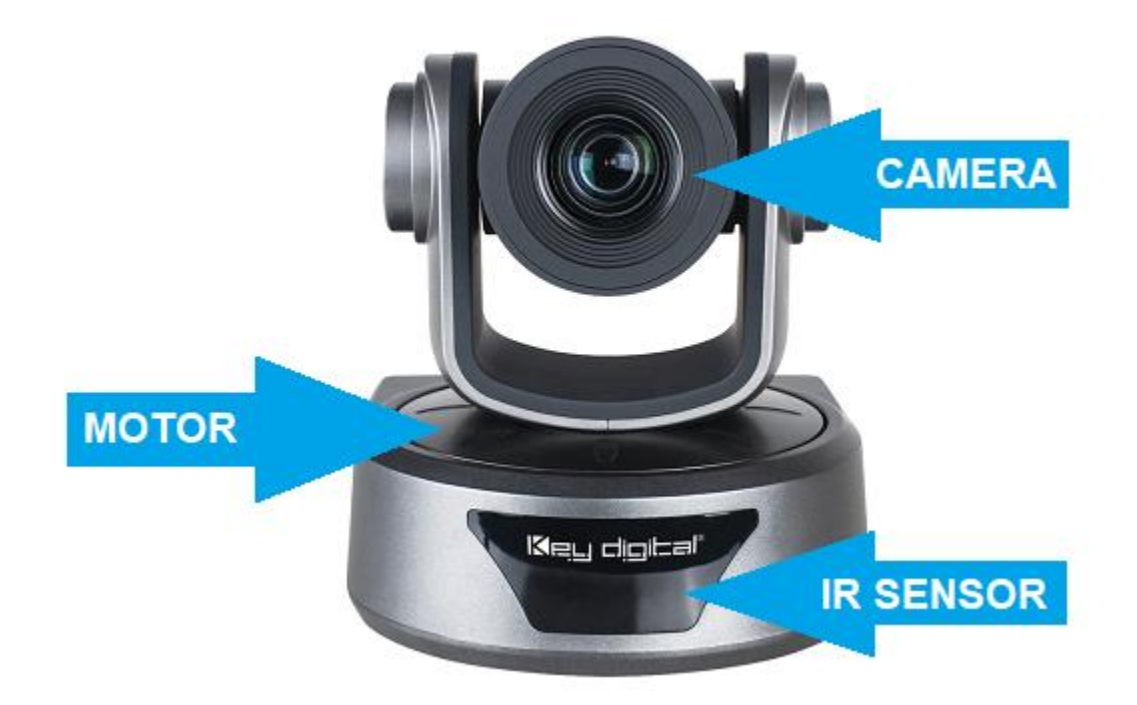

#### CAMERA

- Supported Video Resolutions:
  - o 320x240p @ 30fps
  - o 640x360p @ 30fps
  - o 640x480p @ 30fps
  - 1280x720p @ 30fps
  - 1920x1080p @ 30fps
- Optical Zoom = 10X
- Viewing Angle = 52 degrees
- Effective Pixels = 2.1 Megapixels, 16:9

#### MOTOR

- Pan = Horizontal Angle: ±170° (Maximum speed: 100° /s)
- Tilt = Vertical Angle: -30° to +90° (Maximum speed: 60° /s)

- Variable PTZ speed setting
- 12 definable presets, including Home and Privacy
- +/- 0.01° precise location algorithm for quick and accurate preset recall
- Upon bootup, KD-CAMUSB will shift position from bottom-left to bottom-right, ensuring camera's proper center coordinates.
- Note: Do not physically shift the motor. Doing so may cause motor damage. Motor will lose Home and Preset coordinates. Power cycle camera if so.

#### **IR SENSOR**

- Collects line of sight infrared from remotes without external connecting block
- Receives signals from a 90° angle at up to 30 ft.
- Accepts maximum IR burst frequency of 55kHz

### **Connections, Switches, and LEDs**

#### FRONT LED

- GREEN solid illumination when power is ON
- RED solid illumination when power is OFF

#### UNIT REAR

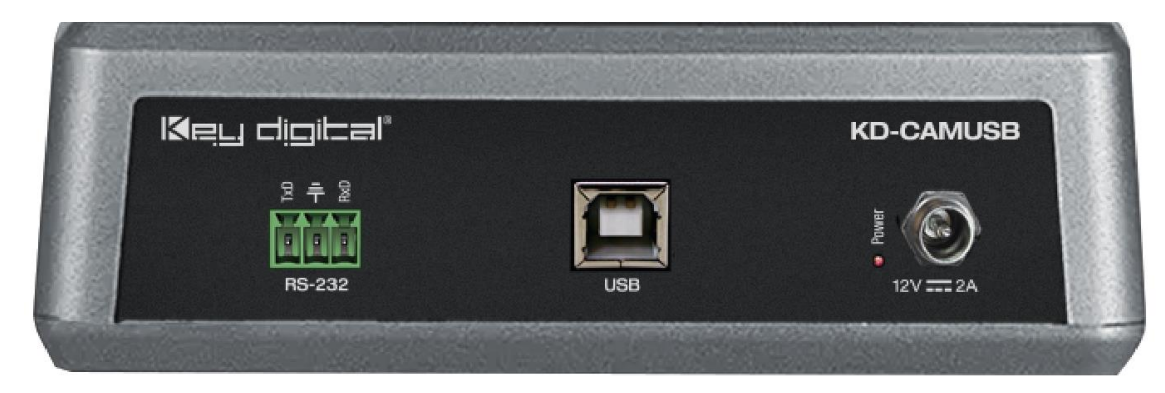

#### USB

- Effortless use on Windows 7, Windows 10, Mac OS X, and Linux machines
- Generic USB Video Class 1.1 Driver
- USB-B 2.0 with Female connector type
- Video stream bandwidth = < 100Mbps
- Use KD-XUSB2 if USB extension is needed beyond 5m / 16.4ft. KD-XUSB2 extends USB2.0 signals up to 50m / 164ft via single CAT5e/6.

#### RS-232 Port

- Default baud rate = 9,600.
  - May also be set to 4,800 via dipswitch setting
- Pinout:
  - $\circ$  Pin 1 = TxD
  - $\circ$  Pin 2 = Ground
- Pin3 = RxD
  - See RS-232 Control section

#### Power

- 12V/2A (24W) Power Supply. Center-in positive
- First connect KD-CAMUSB side, then connect wall outlet side
- GREEN LED indicator light illuminates solid with active power connection

#### **UNIT BOTTOM**

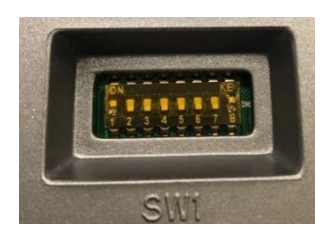

#### Dipswitches

- 8 dipswitches
- Used for setting unit address, RS-232 baud rate, and loading firmware
- Default position = Up, Down, Down, Down, Down, Down, Up
- Enables up to 7 unique unit addresses for discrete RS-232 and/or VISCA control
- Note: Changing dipswitch settings must be done when KD-CAMUSB's power is OFF. Then, power ON unit for changes to apply.

|                 | Pin #        |              |              |   |              |   |   |              |
|-----------------|--------------|--------------|--------------|---|--------------|---|---|--------------|
| Camera ID       | 1            | 2            | 3            | 4 | 5            | 6 | 7 | 8            |
| Address 1       | $\uparrow$   | $\checkmark$ | $\checkmark$ | - | -            | - | - | $\uparrow$   |
| Address 2       | $\checkmark$ | $\uparrow$   | $\checkmark$ | - | -            | - | - | $\uparrow$   |
| Address 3       | $\uparrow$   | $\uparrow$   | $\checkmark$ | - | -            | - | - | $\uparrow$   |
| Address 4       | $\checkmark$ | $\checkmark$ | $\uparrow$   | - | -            | - | - | $\uparrow$   |
| Address 5       | $\uparrow$   | $\checkmark$ | $\uparrow$   | - | -            | - | - | $\uparrow$   |
| Address 6       | $\checkmark$ | $\uparrow$   | $\uparrow$   | - | -            | - | - | $\uparrow$   |
| Address 7       | $\uparrow$   | $\uparrow$   | $\uparrow$   | - | -            | - | - | $\uparrow$   |
| 9,600 Baud Rate | -            | -            | -            | - | $\checkmark$ | - | - | $\uparrow$   |
| 4,800 Baud Rate | -            | -            | -            | - | $\uparrow$   | - | - | $\uparrow$   |
| FW Update       | -            | -            | -            | - | -            | - | - | $\checkmark$ |

#### Rev 0 - May 2020

### **Dimensions and Mounting**

#### DIMENSIONS

Length = 6.93in / 176mm, Width = 6.14in / 156mm, Height = 6.69in / 170mm

Weight = 2.2lbs / 1.0kg

#### MOUNTING

Tripod style mounting bolt: 1/4-20 UNC screw (included)

NOTE: Do not install on drop ceiling / plasterboard.

#### Wall Mounting:

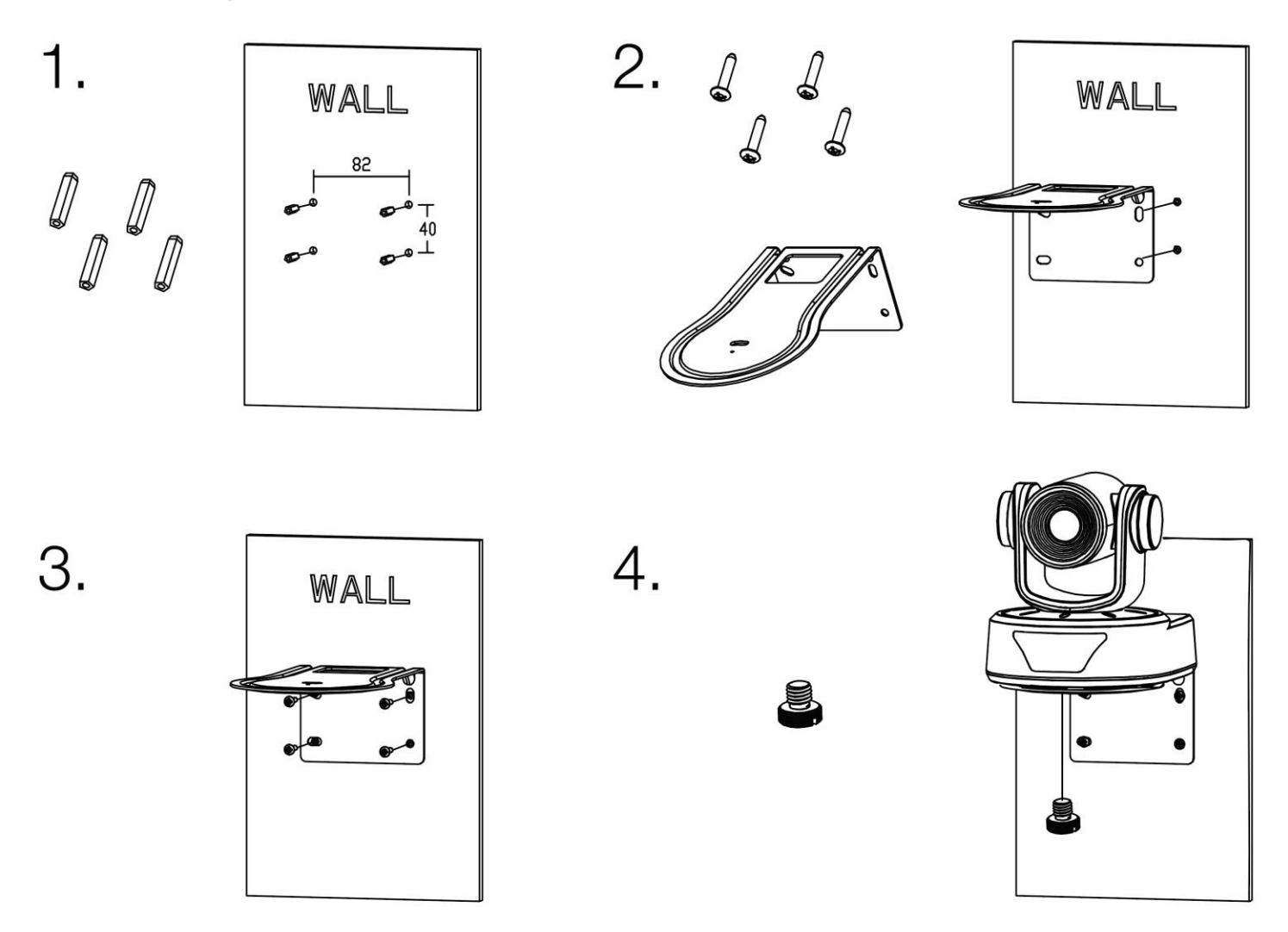

#### **Ceiling Mounting:**

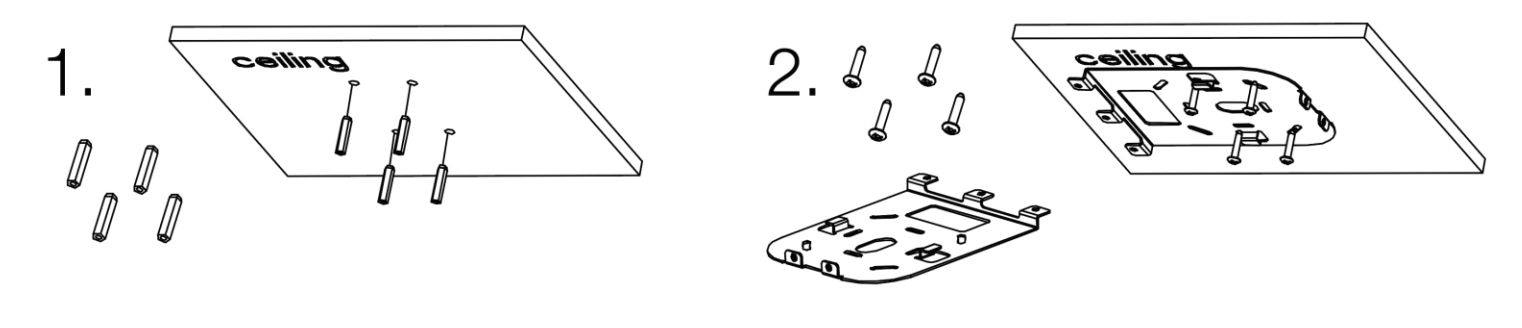

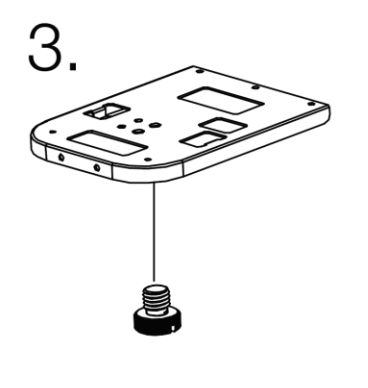

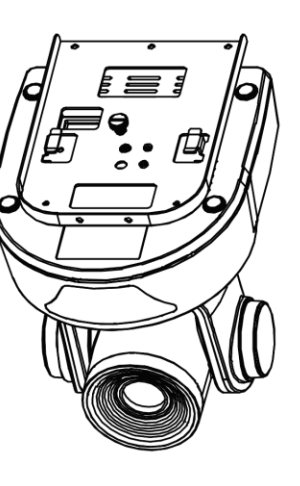

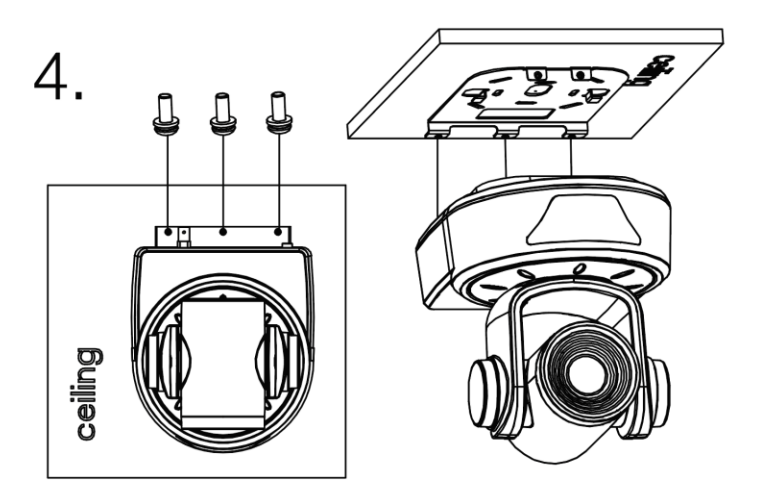

### **Settings and Adjustments via Remote**

**Note:** Menu, Return, and Select buttons have no current functionality

#### **Button Sequences**

- Write to Preset (0 9, Home, Privacy)
  - Preset --> 0 9 / Home / Privacy
- Restore all Presets to default (including Home and Privacy)
  - Preset --> R1 --> 1

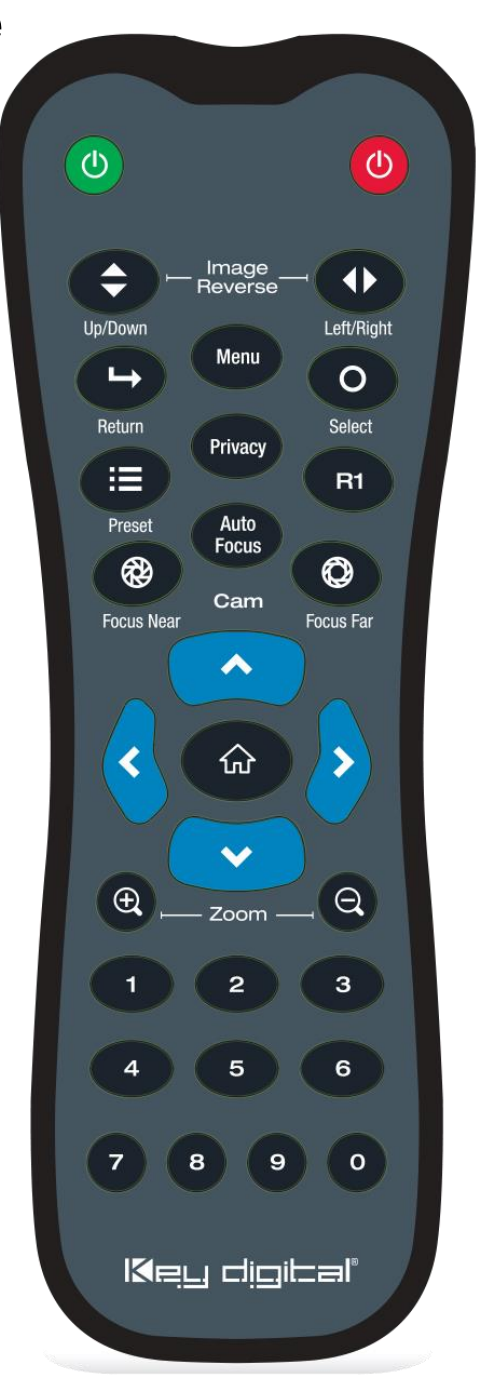

### App Ready Installation with KD Presentation Switcher & KDPlug & Present System

KD-CAMUSB may be integrated with compatible Key Digital Presentation Switcher products for a complete App Ready solution. The current compatible Presentation Switchers are KD-PS42 and KD-UPS52U.

Additionally, KD-CAMUSB is part of the KDPlug & Present System and may be integrated with KD-CX800 to build a programming-free system for KD-CAMUSB PTZ control via the Key Digital app.

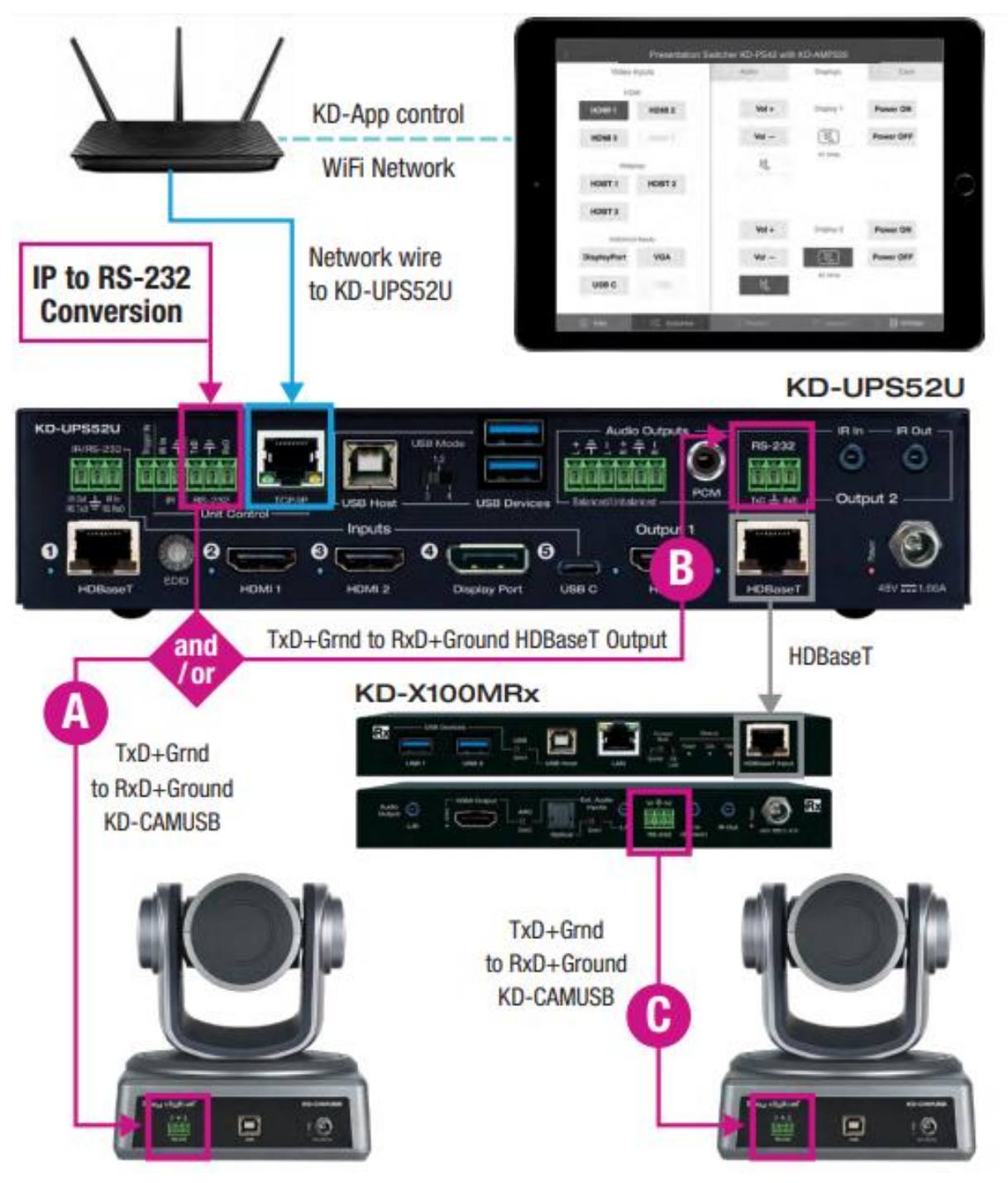

#### CONNECT

KD-CAMUSB is controlled via RS-232 from the Presentation Switcher (PS). Multiple (up to 7, currently) KD-CAMUSB units may be installed with App Ready control. Third-party RS-232 repeaters may be required in systems with more than 2 KD-CAMUSBs.

#### To connect from the PS's RS-232 Unit Control port:

a. Connect wires from the PS's RS-232 TxD and Ground pins into the KD-CAMUSB's RS-232 RxD and Ground pins. See wire <u>A</u> in above diagram.

#### To connect from the PS's HDBaseT Receiver RS-232 Control port:

- a. Connect wires from the PS's RS-232 TxD and Ground pins into the PS's HDBaseT (Output 2) RxD and Ground pins. See wire <u>B</u> in above diagram.
- b. Connect from the HDBaseT Receiver's TxD and Ground pins into the KD-CAMUSB's RxD and Ground pins. See wire <u>C</u> in above diagram.

#### CONFIGURE

#### Use Key Digital Management Software™ Pro (KDMS™ Pro)

- 1. Connect your Presentation Switcher to your PC via the front USB
- Press SCAN → USB DEVICE 2 and select the Presentation Switcher found in the Device's window
- In the Properties window, scroll down to the Video/Audio Settings section and use the CAMUSB Control dropdown <u>3a</u> to select the amount of KD-CAMUSBs integrated with your Key Digital Presentation Switch Control checkbox, then press APPLY <u>3b</u>

### KDMS<sup>™</sup> Download Page

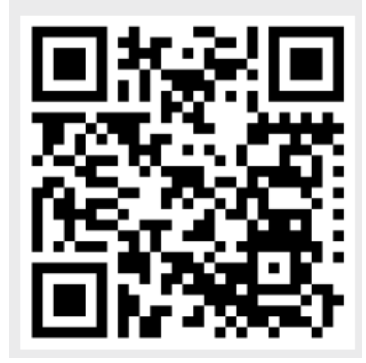

521 East 3rd Street Mt. Vernon, NY 10553 • www.keydigital.com

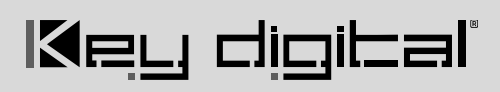

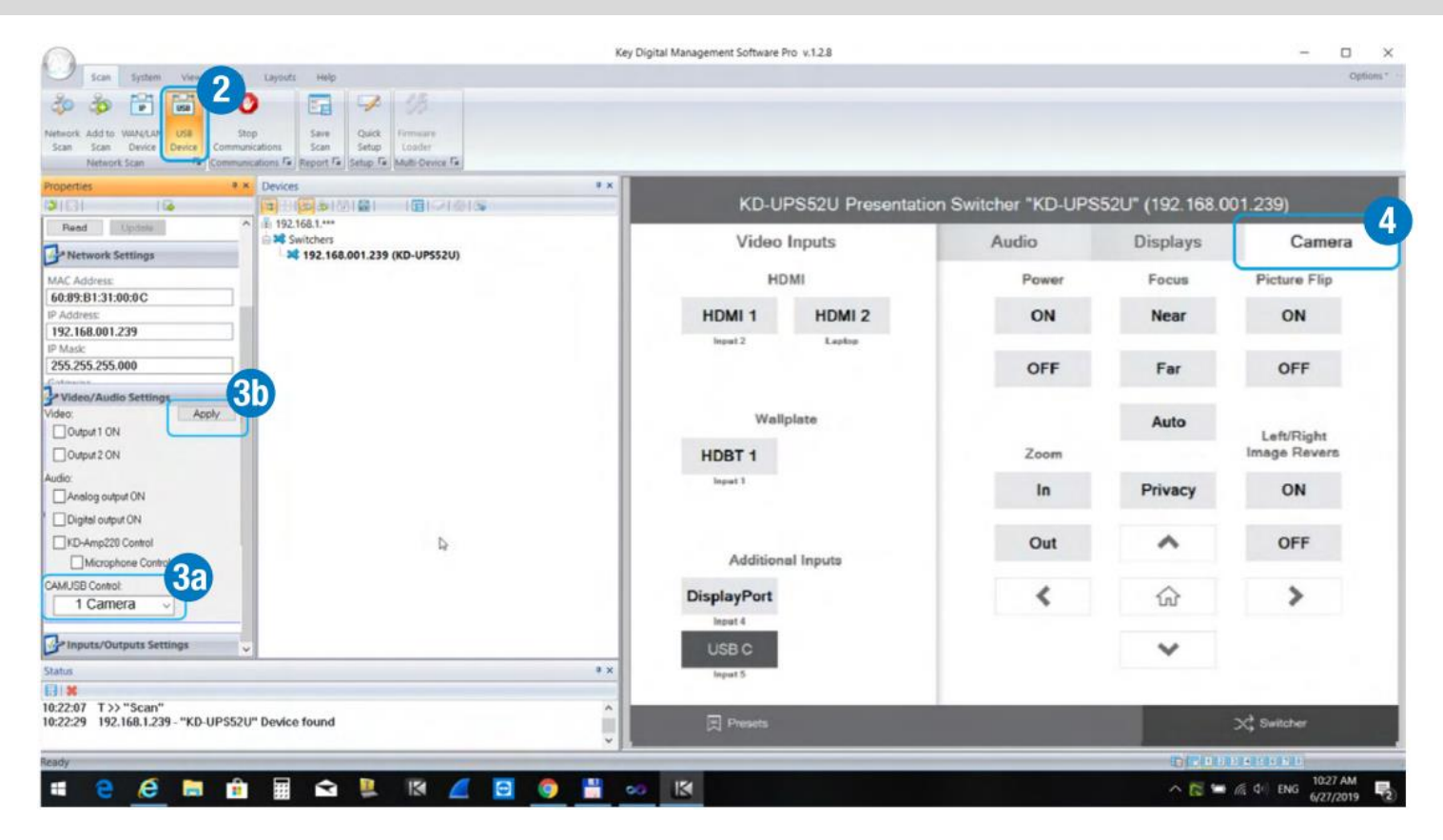

#### CONTROL

- 4. In KDMS<sup>TM</sup> Pro, select the Camera tab  $\frac{4}{4}$  to enter the camera controls page
- 5. For iOS control, download the Key Digital App.
- 6. With the iOS device on the same network as the Presentation Switcher, open the KD-App, and press DEVICES to perform a network scan for your system.
- 7. Once the system has been detected, you may enter the control page and choose the Camera tab to enter the camera controls page

### Key Digital<sup>®</sup> App on the App Store

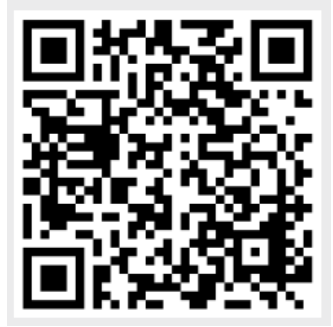

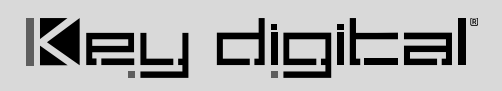

### **RS-232 and VISCA Control**

#### **RS-232** cable pinout

| Master Controller | KD-CAMUSB |
|-------------------|-----------|
| Тх                | Rx        |
| Rx                | Тх        |
| Ground            | Ground    |

#### **RS-232 and VISCA Command Protocol**

- Baud Rate = 9600 bits per second
- Data Bits = 8
- Stop Bits = 1
- Parity = None
- Flow Control = None
- Commands should be sent in all caps.
- Underscore ("\_") character at end of each RS-232 command must be included
- Carriage return and line feed is required at the end of each string.

#### **Command Notes**

- For VISCA control, the first byte of each command is 8x, where x is the address of the camera as assigned by the dip switch position
- For RS-232 commands, the character y is the address of the camera, as assigned by the dip switch position
- Some commands contain parameter values, as indicated by p, p1, p2

#### **Command List**

| RS-232<br>Command           | Response              | Description                                | VISCA Command                                |
|-----------------------------|-----------------------|--------------------------------------------|----------------------------------------------|
| KD <b>y</b> CAMON_          | DONE_CAMON_           | System Power On                            | 8x,01,04,00,02,FF                            |
| KD <b>y</b> CAMOFF_         | DONE_CAMOFF_          | System Power Off                           | 8x,01,04,00,03,FF                            |
| KD <b>y</b> CAMZI <b>p_</b> | DONE_CAMZIp_          | Zoom In                                    | 8x,01,04,07,2 <b>p</b> ,FF                   |
|                             |                       | (p = 0 slow - 7 fast)                      |                                              |
| KD <b>y</b> CAMZO <b>p_</b> | DONE_CAMZO <b>p</b> _ | Zoom Out                                   | 8x,01,04,07,3 <b>p</b> ,FF                   |
|                             |                       | (p = 0 slow - 7 fast)                      |                                              |
| KD <b>y</b> CAMZS_          | DONE_CAMZS_           | Zoom Stop                                  | 8x,01,04,07,00,FF                            |
| KD <b>y</b> CAMFF_          | DONE_CAMFF_           | Focus Far                                  | 8x,01,04,08,02,FF                            |
| KD <b>y</b> CAMFN_          | DONE_CAMFN_           | Focus Near                                 | 8x,01,04,08,03,FF                            |
| KD <b>y</b> CAMFS_          | DONE_CAMFS_           | Focus Stop                                 | 8x,01,04,08,00,FF                            |
| KD <b>y</b> CAMFA_          | DONE_CAMFA_           | Auto Focus                                 | 8x,01,04,38,02,FF                            |
| KD <b>y</b> CAMUP_          | DONE_CAMUP_           | Picture Flip On                            | 8x,01,04,66,02,FF                            |
| KD <b>y</b> CAMDN_          | DONE_CAMDN_           | Picture Flip Off                           | 8x,01,04,66,03,FF                            |
| KD <b>y</b> CAMLF_          | DONE_CAMLF_           | Left/Right Reverse On                      | 8x,01,04,61,02,FF                            |
| KD <b>y</b> CAMRT_          | DONE_CAMRT_           | Left/Right Reverse Off                     | 8x,01,04,61,03,FF                            |
| KD <b>y</b> CAMTUxx_        | DONE_CAMTUxx_         | Tilt Up                                    | 8x,01,06,01, <b>p1</b> , <b>p2</b> ,03,01,FF |
|                             |                       | p1 = pan speed [01 (slow) –<br>18 (fast)]  |                                              |
|                             |                       | p2 = tilt speed [01 (slow) –<br>14 (fast)] |                                              |

| KD <b>y</b> CAMTDxx_ | DONE_CAMTDxx_ | Tilt Down                                                                                            | 8x,01,06,01, <b>p1</b> , <b>p2</b> ,03,02,FF |
|----------------------|---------------|----------------------------------------------------------------------------------------------------|----------------------------------------------|
|                      |               | p1 = pan speed [01 (slow) –<br>18 (fast)]                                                            |                                              |
|                      |               | p2 = tilt speed [01 (slow) –<br>14 (fast)]                                                           |                                              |
| KD <b>y</b> CAMPLxx_ | DONE_CAMPLxx_ | Pan Left                                                                                             | 8x,01,06,01, <b>p1</b> , <b>p2</b> ,01,03,FF |
|                      |               | p1 = pan speed [01 (slow) –<br>18 (fast)]                                                            |                                              |
|                      |               | p2 = tilt speed [01 (slow) –<br>14 (fast)]                                                           |                                              |
| KD <b>y</b> CAMPRxx_ | DONE_CAMPRxx_ | Pan Right                                                                                            | 8x,01,06,01, <b>p1</b> , <b>p2</b> ,02,03,FF |
|                      |               | p1 = pan speed [01 (slow) –<br>18 (fast)]                                                            |                                              |
|                      |               | p2 = tilt speed [01 (slow) –<br>14 (fast)]                                                           |                                              |
| KD <b>y</b> CAMTS_   | DONE_CAMTS_   | Pan Tilt Stop                                                                                        | 8x,01,06,01,04,04,03,03,FF                   |
| KD <b>y</b> CAMPV_   | DONE_CAMPV_   | Move the camera to Privacy position                                                                  |                                              |
| KD <b>y</b> CAMHM_   | DONE_CAMHM_   | Move the camera to Home position                                                                     |                                              |
| KD <b>y</b> CAMSPH_  | DONE_CAMSPH_  | <b>Save Home preset:</b><br>Set Preset to Home<br>position with the current<br>camera position       |                                              |
| KD <b>y</b> CAMSPP_  | DONE_CAMSPP_  | <b>Save Privacy preset:</b><br>Set Preset to Privacy<br>position with the current<br>camera position |                                              |

| KD <b>y</b> CAMSP <b>p</b> _ | DONE_CAMSP <b>p</b> _ | <b>Save preset p:</b><br>Set Preset to p (p = 0-9)<br>with the current camera<br>position                                |  |
|------------------------------|-----------------------|----------------------------------------------------------------------------------------------------|--|
| KD <b>y</b> CAMRP <b>p</b> _ | DONE_CAMRP <b>p</b> _ | <b>Call saved p preset:</b><br>Run p (p = 0-9) Preset                                                                    |  |
| KD <b>y</b> CAMRST_          | DONE_CAMRST_          | <b>Factory Default:</b><br>Reset (Remove) all presets<br>and set the default current<br>position of Home and<br>Privacy. |  |
| KD <b>y</b> CAMVER_          | DONE_CAMVERxxx_       | xxx : firmware version (000-<br>999)                                                                                     |  |

### **Specifications**

#### Technical:

- Pan = ±170°
- Tilt = -30° to +90°
- Zoom = 10x Optical Zoom
- Viewing Angle: 52°
- Supported Resolutions: 1080p 30fps, 720p 30fps, 800x400p 30fps, 640x480p 30fps, 320x240p 30fps
- 10 camera presets plus home and privacy position
- Effective Pixels: 2.1 Megapixels, 16:9
- HOV: 47° 5.3°
- Minimum Illumination: 0.1 Lux
- White Balance: Auto
- Focus: Auto
- Signal to Noise Ratio: >52db
- Sensor: 1 / 2.8" HD CMOS Sensor
- Video Output: USB 2.0
- USB Protocol: UVC 1.1

#### General:

- Unit Length = 6.93in / 176mm
- Unit Width = 6.14in / 156mm
- Unit Height = 6.69in / 170mm
- Unit Weight = 2.2lbs / 1.0kg
- Package Length = 11.02in / 280mm
- Package Width = 10.63in / 260mm
- Package Height = 10.63in / 270mm
- Package Weight = 6.17lbs/ 2.8kg
- Mounting: 1/4-20 UNC screw, wall mount and ceiling mount hardware all included.

#### Power:

• Power supply = 12V 2A with screw-in connection

### Warranty Information

All Key Digital® products are built to high manufacturing standards and should provide years of trouble-free operation. They are backed by a Key Digital Limited 3 Year Product Warranty Policy.

http://www.keydigital.com/warranty.htm

### **Product Warnings & Safety Instructions**

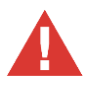

### Important Product Warnings:

- 1. Connect all cables before providing power to the unit.
- 2. Test for proper operation before securing unit behind walls or in hard to access spaces.
- 3. If installing the unit into wall or mounting bracket into sheet-rock, provide proper screw support with bolts or sheet-rock anchors.

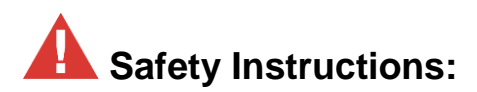

#### Please be sure to follow these instructions for safe operation of your unit.

- 1. Read and follow all instructions.
- 2. Heed all warnings.
- 3. Do not use this device near water.
- 4. Clean only with dry cloth.
- 5. Install in accordance with the manufacturer's instructions.
- 6. Do not install near any heat sources such as radiators, heat registers, stoves, or other apparatus (including amplifiers) that produce heat.
- 7. Only use attachments/accessories specified by the manufacturer.
- 8. Refer all servicing to qualified service personnel. Servicing is required when the device has been damaged in any way including:
  - o Damage to the power supply or power plug
  - o Exposure to rain or moisture

### A Power Supply Use:

You MUST use the Power Supply provided with your unit or you VOID the Key Digital® Warranty and risk damage to your unit and associated equipment.